Occasionally you will have a need to clear your cache on your PC. Below are instructions for doing so in Internet Explorer (IE).

- 1. Close all instances of IE
- 2. After all instances have been closed, start IE again by clicking on the IE icon.
- 3. On the IE tool bar near the top of the screen, click on 'Tools'.

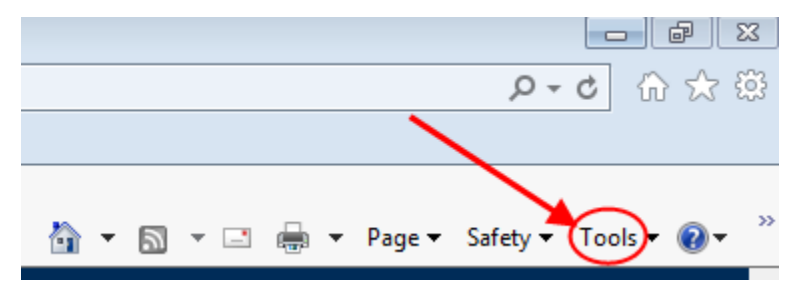

4. From the resulting dropdown list, click 'Internet Options'.

| ] -          | □ 🚔 🔻 Page 🕶 Safety 🕶 Tools 🕶    |  |  |  |  |  |  |
|--------------|----------------------------------|--|--|--|--|--|--|
|              | Fix connection problems          |  |  |  |  |  |  |
|              | Reopen last browsing session     |  |  |  |  |  |  |
| <b>.</b>     | Pop-up Blocker                   |  |  |  |  |  |  |
|              | View downloads Ctrl+J            |  |  |  |  |  |  |
| <u>د،</u>    | Manage add-ons                   |  |  |  |  |  |  |
|              | Compatibility View settings      |  |  |  |  |  |  |
| -P           | Full screen F11                  |  |  |  |  |  |  |
|              | Toolbars •                       |  |  |  |  |  |  |
|              | Explorer bars                    |  |  |  |  |  |  |
| <⊳>          | F12 Developer Tools              |  |  |  |  |  |  |
|              | Suggested Sites                  |  |  |  |  |  |  |
|              | OneNote Linked Notes             |  |  |  |  |  |  |
|              | Novell Messenger                 |  |  |  |  |  |  |
|              | Skype for Business Click to Call |  |  |  |  |  |  |
|              | Send to OneNote                  |  |  |  |  |  |  |
| <del>@</del> | Internet options                 |  |  |  |  |  |  |

5. Under 'Browsing history', click the **Delete** button.

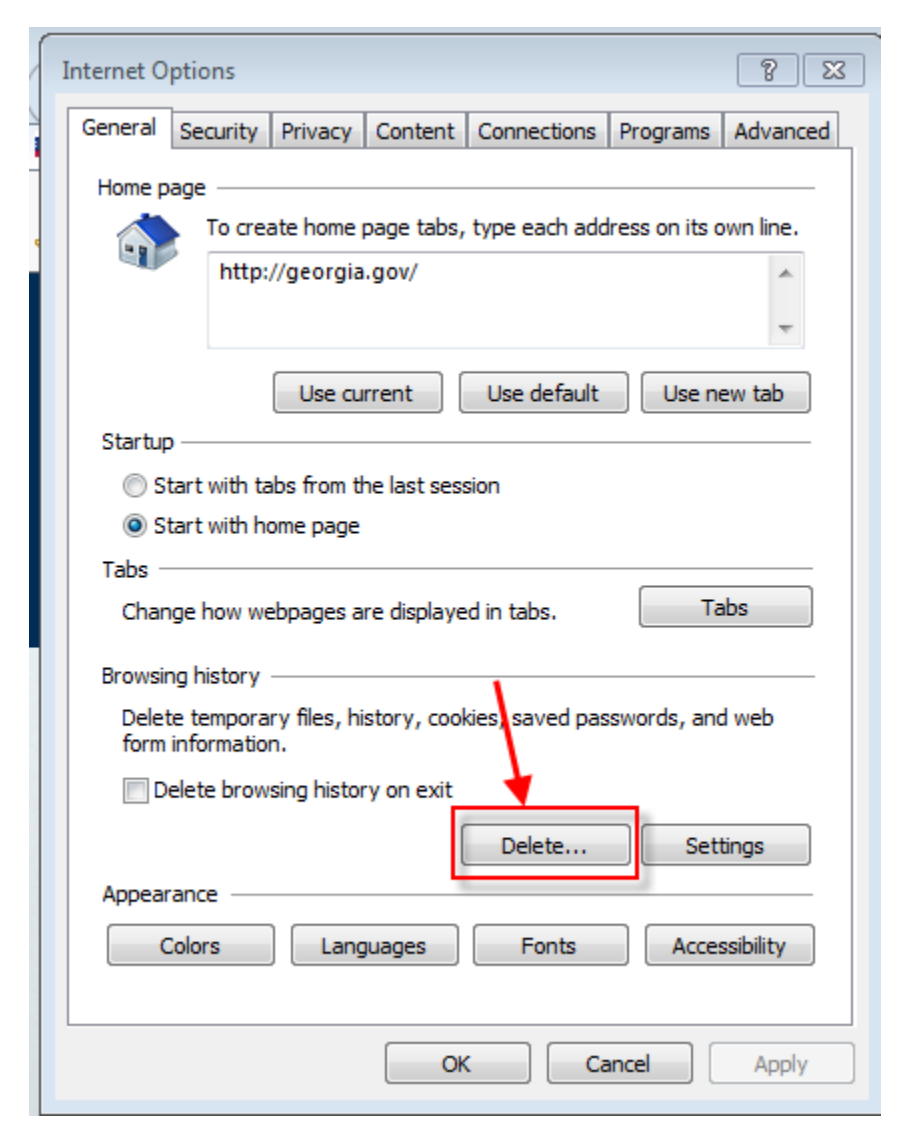

6. On the 'Delete Browsing History' screen, use the check boxes and check or uncheck history you want deleted or kept. Checking the boxes will cause that history item to be deleted. You may want to <u>NOT</u> check the 'Passwords' history option if you have passwords saved to your PC for certain websites. Once you have made your selections, click the 'Delete' button.

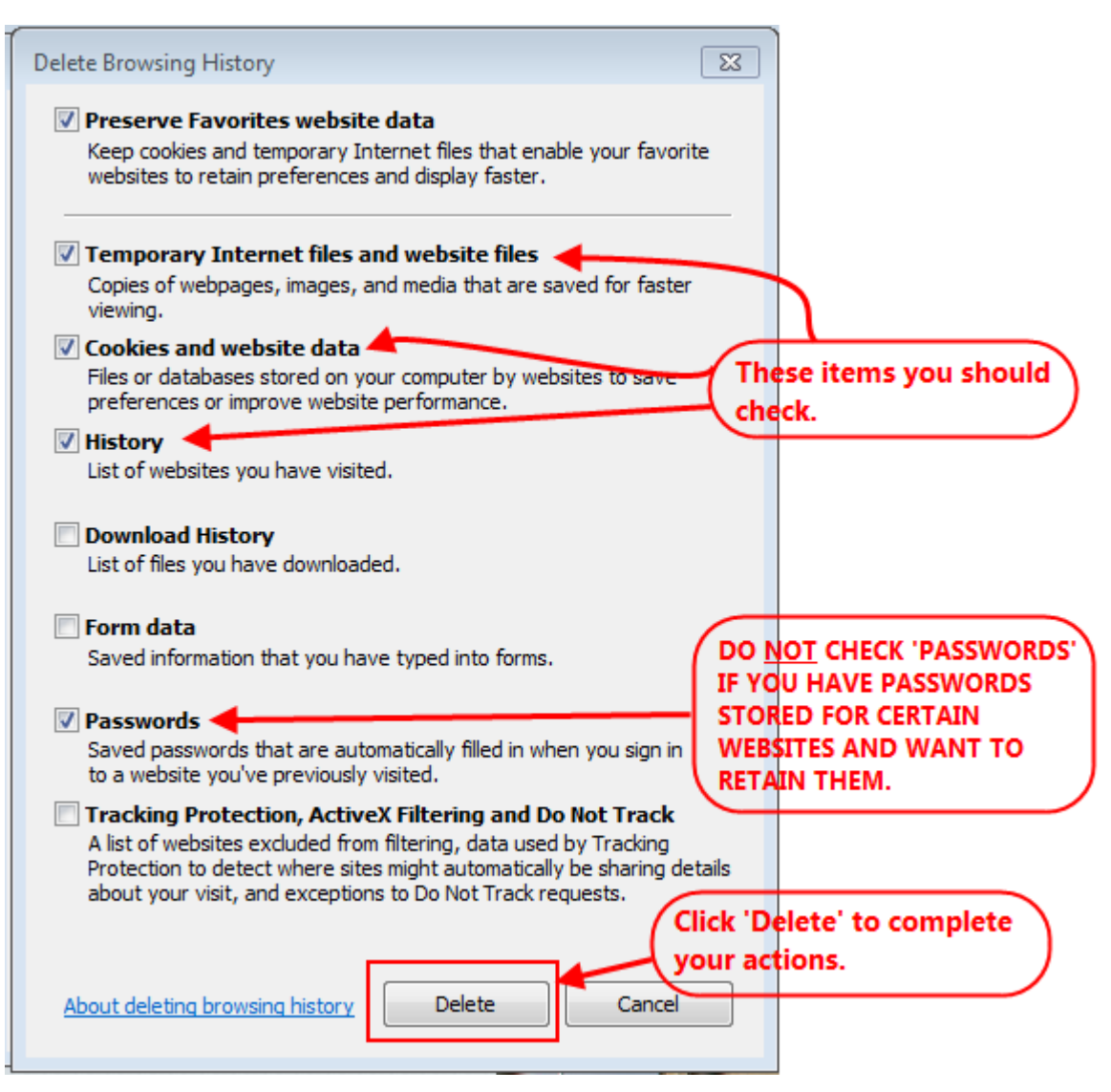

7. Click '**OK**'.

| Internet Options                                                                     |         |          |            |               |               |           |  |  |
|--------------------------------------------------------------------------------------|---------|----------|------------|---------------|---------------|-----------|--|--|
| General Se                                                                           | ecurity | Privacy  | Content    | Connections   | Programs      | Advanced  |  |  |
| Home page                                                                            |         |          |            |               |               |           |  |  |
|                                                                                      | To crea | ate home | page tabs, | type each add | ress on its o | own line. |  |  |
|                                                                                      | nup:/   | /georgia | .gov/      |               |               | ^         |  |  |
|                                                                                      |         |          |            |               |               | Ŧ         |  |  |
| Use current Use default Use new tab                                                  |         |          |            |               |               |           |  |  |
| Startup                                                                              |         |          |            |               |               |           |  |  |
| Start with tabs from the last session                                                |         |          |            |               |               |           |  |  |
| Start with home page                                                                 |         |          |            |               |               |           |  |  |
| Tabs                                                                                 |         |          |            |               |               |           |  |  |
| Change how webpages are displayed in tabs.                                           |         |          |            |               |               |           |  |  |
| Browsing history                                                                     |         |          |            |               |               |           |  |  |
| Delete temporary files, history, cookies, saved passwords, and web form information. |         |          |            |               |               |           |  |  |
| Delete browsing history on exit                                                      |         |          |            |               |               |           |  |  |
|                                                                                      |         |          | (          | Delete        | Set           | tings     |  |  |
| Appearan                                                                             | ce —    |          |            |               |               |           |  |  |
| Colors Languages Fonts Accessibility                                                 |         |          |            |               |               |           |  |  |
| OK Cancel Apply                                                                      |         |          |            |               |               |           |  |  |